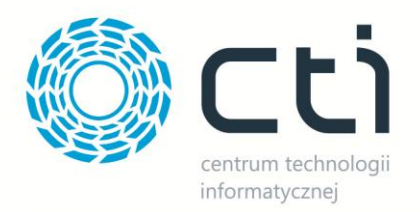

## SHOPER INTEGRATOR XL BY CTI INSTALACJA

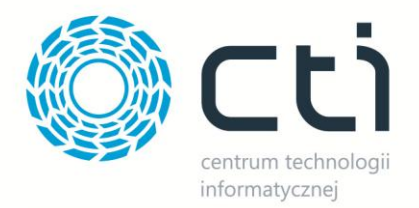

Przed rozpoczęciem pracy z programem **Morfeusz Shoper** należy wywołać na bazie danych dołączony przez producenta oprogramowania skrypt. Po otworzeniu skryptu w **Microsoft SQL Server Management Studio** należy w górnym menu wybrać bazę danych:

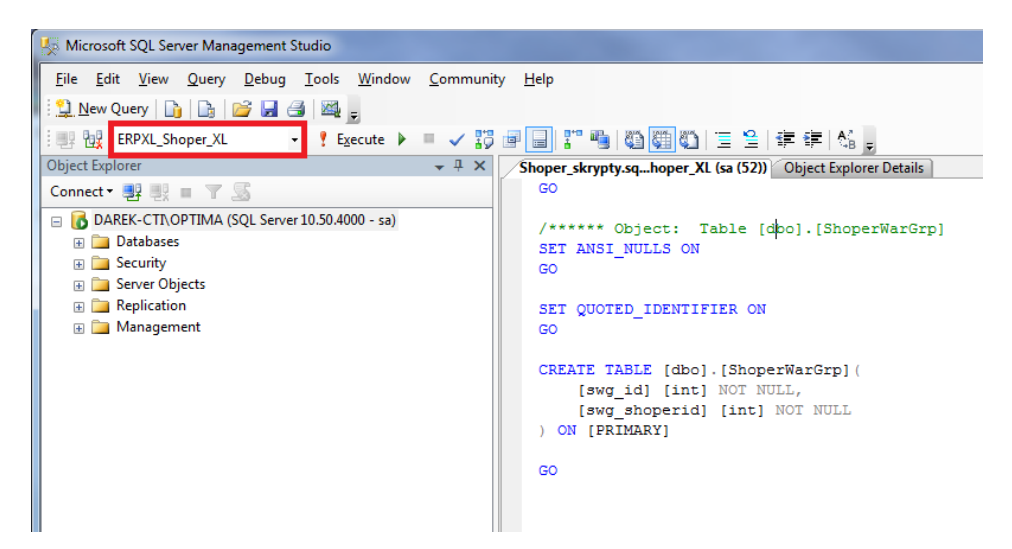

Po kliknięciu *Execute* wszystkie tabele, procedury i funkcje wymagane do poprawnego działania programu zostaną dołączone do bazy.

W następnym kroku należy utworzyć w shoper.pl użytkownika z dostępem do API. W tym celu należy zalogować się do panelu administratora i w górnym menu wybrać *Konfiguracja -> Administracja, system -> Administratorzy*:

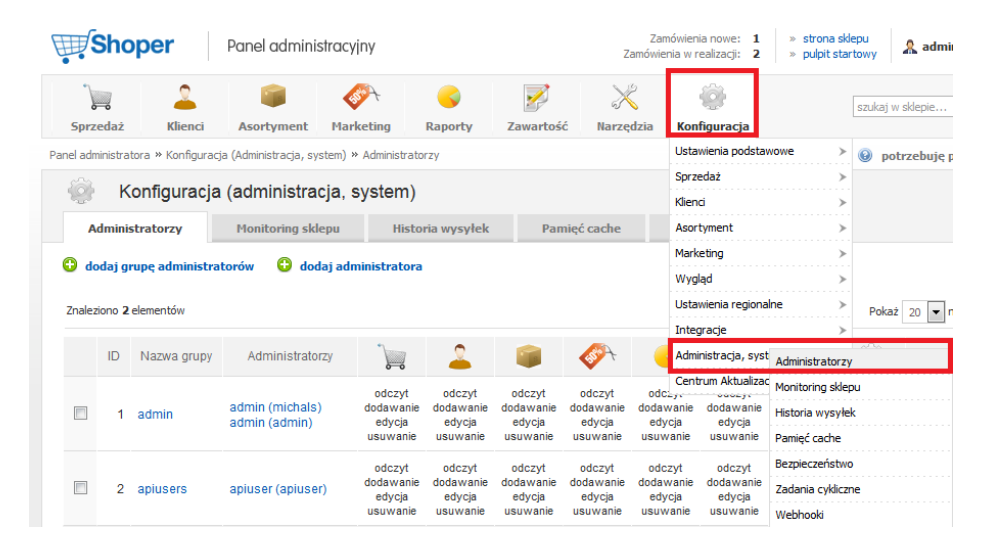

W pierwszej kolejności należy utworzyć nową grupę administratorów. W tym celu należy kliknąć *dodaj grupę administratorów*. W nowo otwartej zakładce należy nadać grupie nazwę, a w tryb dostępu należy wybrać z listy *dostęp do webapi*:

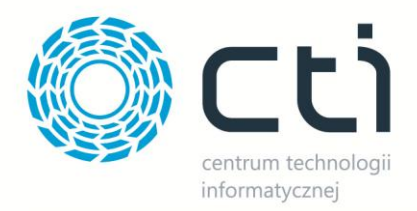

| Nazwa:       | apiusers                                    |
|--------------|---------------------------------------------|
| Opis:        | Uzytkownicy API                             |
|              |                                             |
|              |                                             |
| Typ dostępu: | dostęp do webapi                            |
|              | dostęp do panelu administracyjnego          |
|              | dostęp do webapi                            |
|              | dostęp do panelu administracyjnego i webapi |

Na zakładce Uprawnienia należy nadać wszystkie uprawnienia (tak jak na poniższym zrzucie):

|                 | Sprzedaż               | odczyt dodawanie odycja usuwanie      |
|-----------------|------------------------|---------------------------------------|
| Dane podstawowe |                        |                                       |
| Incomingia      | Klienci:               | odczyt, dodawanie, edycja, usuwanie 🔻 |
| oprawnienia     | Asortyment:            | odczyt, dodawanie, edycja, usuwanie 🔻 |
| Administratorzy | Marketing:             | odczyt, dodawanie, edycja, usuwanie 💌 |
|                 | Raporty:               | odczyt, dodawanie, edycja, usuwanie 💌 |
|                 | Zawartość:             | odczyt, dodawanie, edycja, usuwanie 💌 |
|                 | Narzędzia:             | odczyt, dodawanie, edycja, usuwanie 💌 |
|                 | Konfiguracja:          | odczyt, dodawanie, edycja, usuwanie 💌 |
|                 | Konfiguracja (wygląd): | odczyt, dodawanie, edycja, usuwanie 💌 |

Po kliknięciu zapisz i zamknij należy kliknąć **dodaj administratora.** W nowo otwartej zakładce należy podać jego podstawowe dane, a także wybrać nowo utworzoną grupę z dostępem do webapi:

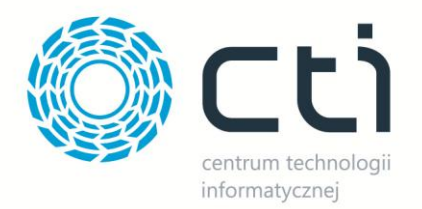

| Imię i nazwisko:                                                          | apiuser                                                                       |
|---------------------------------------------------------------------------|-------------------------------------------------------------------------------|
| Login:                                                                    | apiuser                                                                       |
| Email:                                                                    | apiuser@cti.org.pl                                                            |
| Grupa:                                                                    | apiusers 💌                                                                    |
| Hasło:                                                                    | •••                                                                           |
|                                                                           |                                                                               |
| Powtórz hasło:                                                            | •••                                                                           |
| Powtórz hasło:<br>Komunikaty pomocy:                                      | · · · · · · · · · · · · · · · · · · ·                                         |
| Powtórz hasło:<br>Komunikaty pomocy:<br>Loguj działania<br>administratora | <ul> <li>Ioguj wszystkie akcje</li> <li>Ioguj tylko ostatnie akcje</li> </ul> |

Po zapisie użytkownik zostanie dodany i można przejść do konfiguracji programu **Morfeusz Shoper**. Konfiguracja została szczegółowo opisana w dokumencie *Shoper Integrator XL by CTI – Instrukcja*.